#### CS424 Real-Time Systems Fall 2017 Lab Setup

Yiran Zhao University of Illinois at Urbana-Champaign zhao97@illinois.edu

## Lab Assignments (Machine Problems)

- 4 Lab Assignments
- Form groups of 4 students
- All the lab assignments will use **iRobot create**, **Raspberry Pi**
- Coding Language: C++
- Operating System: Linux (Raspbian)
- You are expected to be comfortable with
  - Linux Terminal, C++, POSIX Threads
- Each group will be given 1 iRobot Create, Interfacing cables, 1 Raspberry Pi, 1 Raspberry Pi Camera, 1 Micro SD card, Power Supply, Chargers, 1 USB-Ethernet adaptor, 1 Ethernet cable
- You are expected to have your own keyboard, mouse, display, HDMI cable (borrow if you don't have)

## iRobot Create

- iRobot Create is a robot development kit
  - Program robot behaviors without worrying about mechanical assembly and low-level code
- Similar to Roomba 400 series Vacuum Cleaner
  - Does not include the vacuum related components
  - Dustbin replaced by cargo-bay
  - Includes Interfacing hardware and additional ports to interface with a computer

## iRobot Create

#### **Top View**

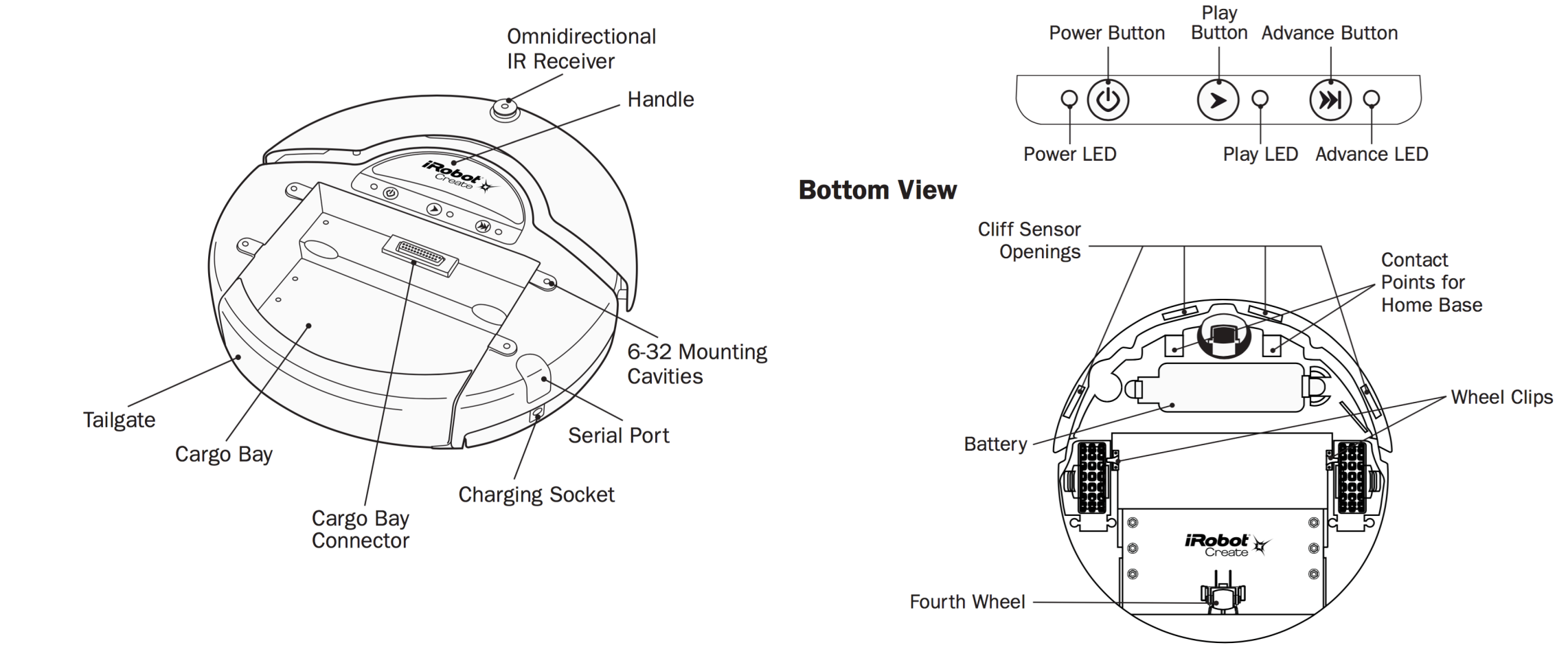

**Buttons and Lights** 

http://www.irobot.com/filelibrary/create/Create%20Manual\_Final.pdf

## iRobot Create

- The serial cable plugs into iRobot Create's Mini-Din connector
- iRobot implements a serial protocol called the Open Interface (OI)

http://www.irobot.com/filelibrary/create/Create%200pen%20Interface\_v2.pdf

- You can open a serial connection to the robot, and command it to perform actions, or read sensor values
  - Demo commands
  - Driving commands
  - Song commands
  - Read sensor data
  - Cargo Bay connector commands
  - Scripting commands
- OI Commands look like assembly language. Opcode followed by arguments
  - However, for our assignments, we will be using high level libraries in C++

## iRobot Open Interface Modes

- Off Listens at the default baud rate 57600 for an OI Start command
- **Passive** Upon sending the **start** command, or the demo command, OI enters into Passive mode.
  - While in Passive mode, you can read sensors, watch Create perform any one of its ten built-in demos, and charge the battery.
- Safe Entered upon sending a Safe command to the OI
  - Gives you full control of Create, with the exception of cliff detection, wheel drop, or charger plugged, in which case it reverts back to passive mode.
- Full Entered upon sending a Full command to the OI
  - Gives you complete control over Create, all of its actuators
  - All of the safety-related conditions that are restricted are turned off

## iRobot Actuators

- Simple Drive Command 5 bytes
  - 137, 0, 200, 128, 0
  - First: 137 is Drive opcode
  - Second, Third: Velocity High and Low bytes (-500mm/s to 500 mm/s)
    - In this case 0, 200 => 200 mm/s.
    - What velocity 1, 44 correspond to?
  - Fourth, Fifth: Radius High and Low bytes (-2000mm to 2000mm)
    - 128, 0 is a special case, it means Drive straight
    - 1, 244 would mean turn at a radius of 1\*256+244 = 500 mm
- Left Wheel Motor and Right Wheel Motor can be independently controlled by "Drive Direct" command (Opcode 145)

## iRobot Actuators (cont)

- LED output
  - Bi-color Power LED, Play LED, Advance LED
- Output on cargo bay connector
  - Digital output
  - PWM and voltage control driver
  - Send IR command through cargo bay
- Speaker (Play songs)

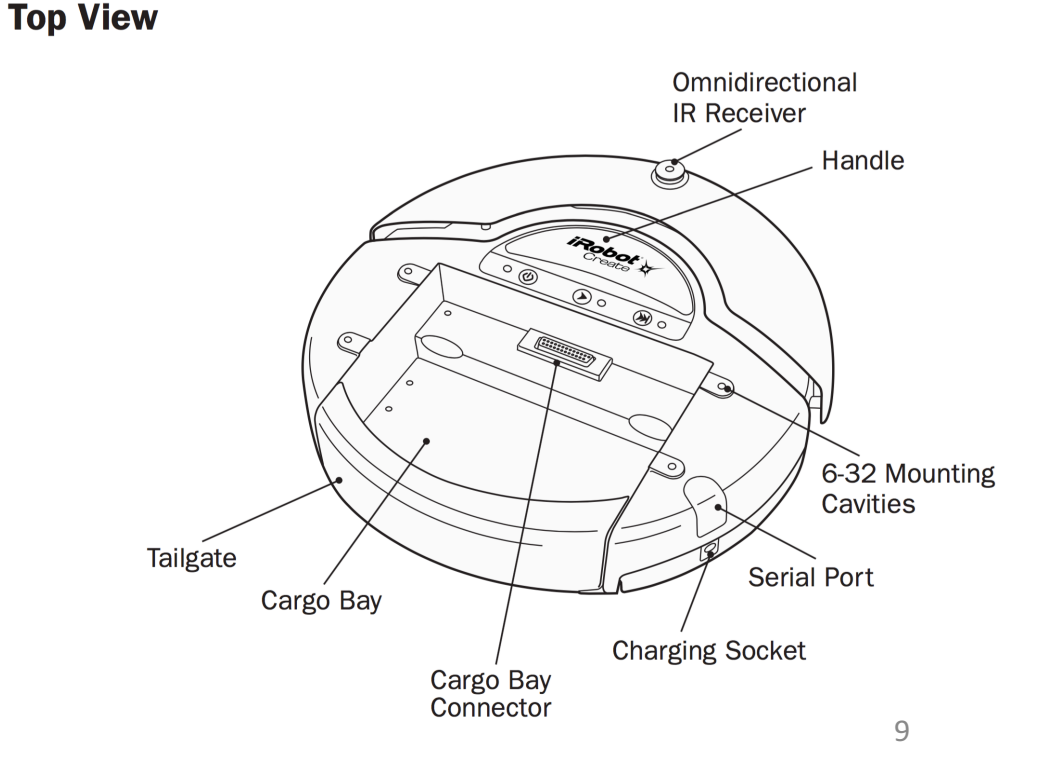

## iRobot Sensors

- Play and Advance Buttons
- Omnidirectional IR Sensor
- Left and Right Bumpers
- Three Wheel Drop Sensors
- Four Cliff Sensors
- Wall Sensor
- Distance and Angle Sensor
- Digital and Analog inputs on Cargo bay connector

#### **Buttons and Lights**

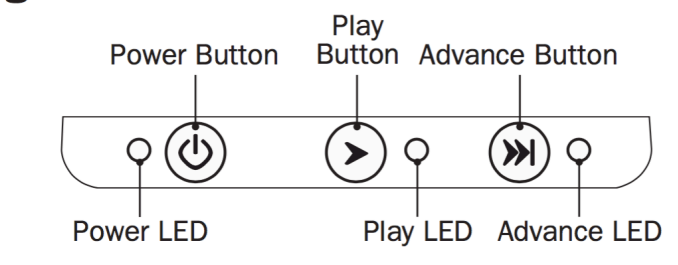

## Bump and Wheel Drop

• Left and Right Bumpers

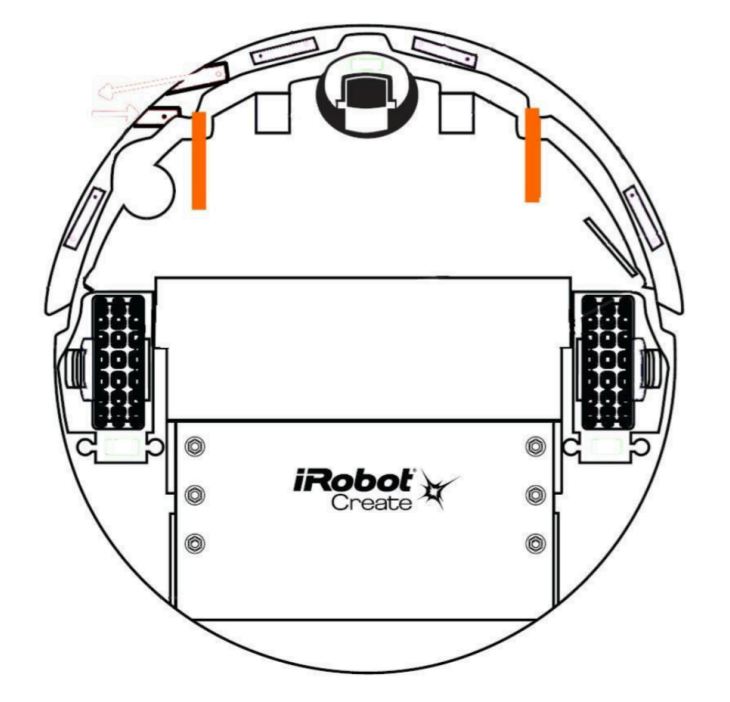

- Front wheel drop
- Left wheel drop
- Right wheel drop

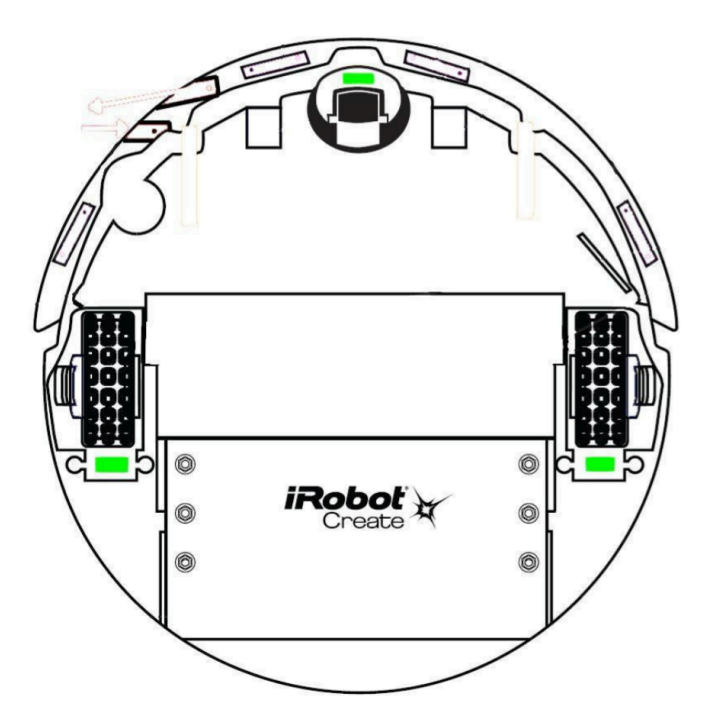

## iRobot Sensors Example

- Opcode 142 Read one sensor
- Opcode 149 Read multiple sensors
  - 149, 2, 7, 8 reads sensor packet 7 and 8
  - 7 correspond to Bumps and Wheel drops
  - 8 correspond to Wall sensor
- Opcode 148 -- Stream sensor data
- Opcode 150 Pause / Resume data stream

| Bumps and Wheel Drops | Packet ID: 7 | Data Bytes: 1 |
|-----------------------|--------------|---------------|
|                       |              | unsigned      |

The state of the bumper (0 = no bump, 1 = bump) and wheel drop sensors (0 = wheel raised, 1 = wheel dropped) are sent as individual bits.

Range: 0 - 31

| Bit    | 7   | 6   | 5   | 4         | 3         | 2         | 1    | 0     |
|--------|-----|-----|-----|-----------|-----------|-----------|------|-------|
| Sensor | n/a | n/a | n/a | Wheeldrop | Wheeldrop | Wheeldrop | Bump | Bump  |
|        |     |     |     | Caster    | Left      | Right     | Left | Right |

| Data Bytes: 1 | Packet ID: 8 | Wall |
|---------------|--------------|------|
| unsigned      |              |      |

The state of the wall sensor is sent as a 1 bit value (0 = no wall, 1 = wall seen).

Range: 0 – 1

## **Cliff Sensors**

- Cliff sensors detect excessive drops to avoid driving over stairs
- 4 cliff sensors -- Left, Front Left Right, Front Right
- Optical cliff sensor Shines an LED onto the ground at an angle and picks it. Large drop means reflected light no longer detected into the receiver.
- Available as both cliff detection (0-1) or sensor values (0-4095)

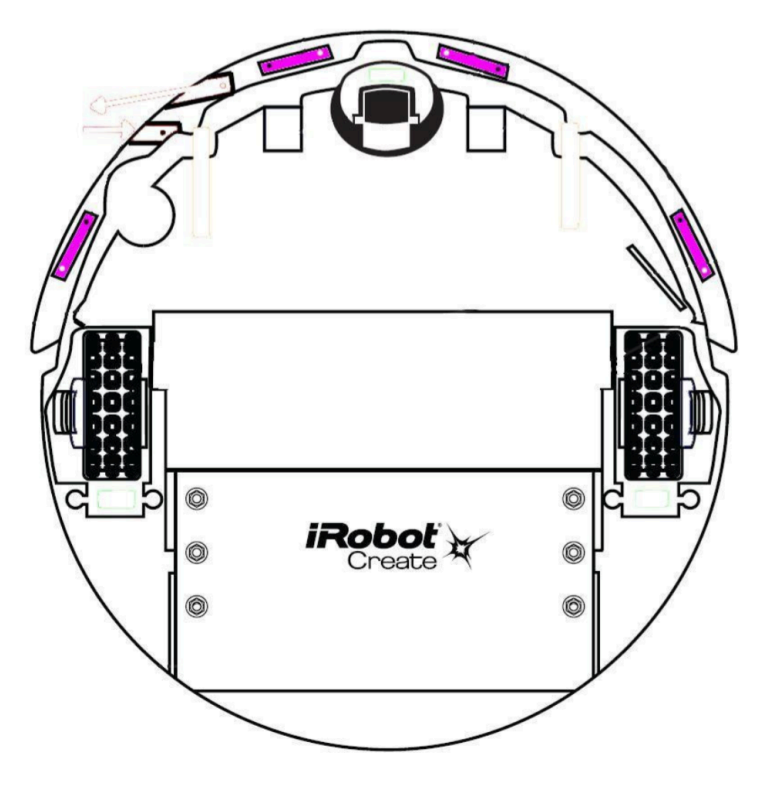

http://www.robotappstore.com/Robopedia/Cliff-Sensor

## Wall Sensors

- Relates to distance between a wall and iRobot.
- Available as both wall detection (binary) and sensor value (0-4095)

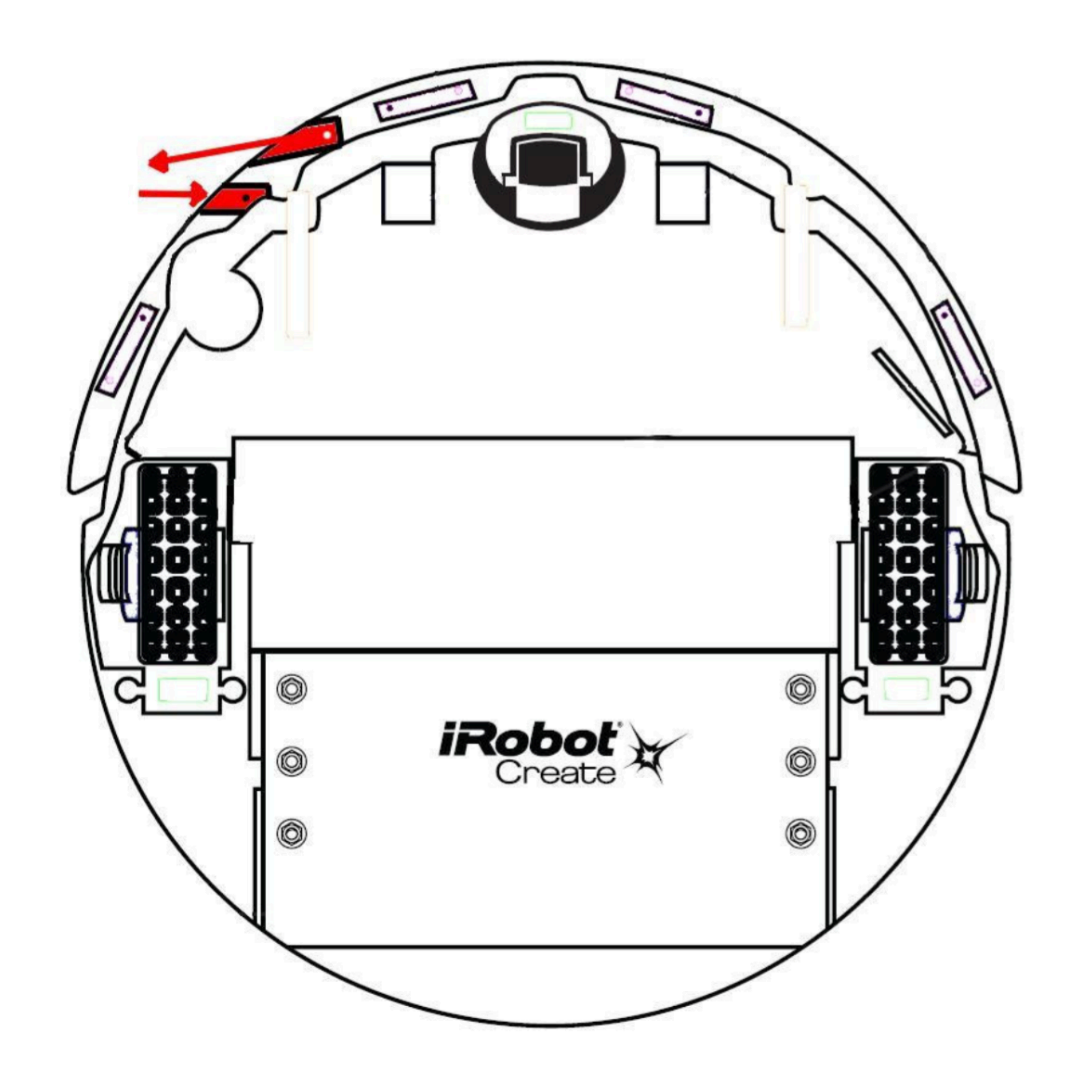

## Distance and Angle

- Distance traveled, angle traveled since last request
- Sum of the distance traveled by both wheels divided by two
- Positive values indicate travel in the forward direction; negative values indicate travel in the reverse direction.
- If the value is not polled frequently enough, it is capped at its minimum or maximum (-32768 – 32767)

## Other Sensors

- Other sensors include battery charge, battery temperature, battery voltage, current, infrared byte, requested velocity, requested radius etc
- There are total 43 sensor data packets available
- Please refer to the OI specification for more details

## Interfacing with iRobot Create

- We can connect a computer, laptop, or microcontroller through the serial port and talk to iRobot using OI protocol.
- Small single board computer
  - We will be using Raspberry Pi 3 Model B
    - 4 cores -- ARM 1.2 GHz, 1 GiB ram, 4 USB ports, HDMI out
    - Includes WiFi, Bluetooth
  - OS: Raspbian a fork of Debian Linux (Can also install other operating systems)
  - A computer for around \$50 (+\$30 for camera)

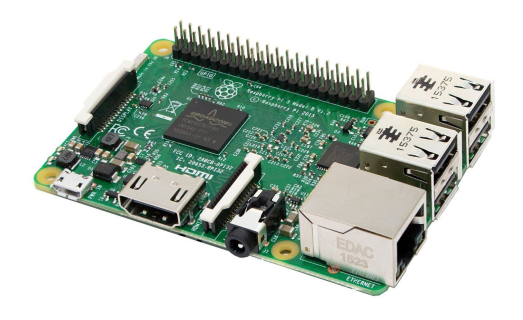

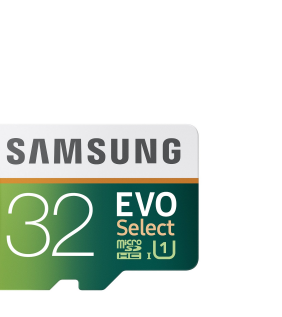

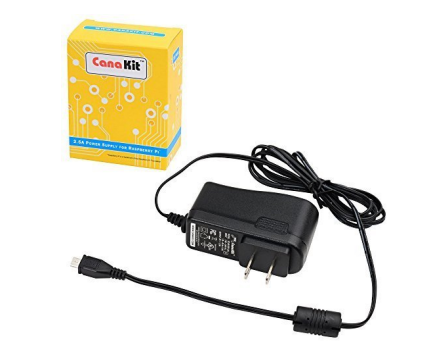

### cs424 Lab Setup

- iRobot Create → Serial Cable → Serial to USB → Raspberry Pi
- Power Raspberry Pi by a battery when testing the iRobot functionality.
  - This gives a "true" robot without any wire.

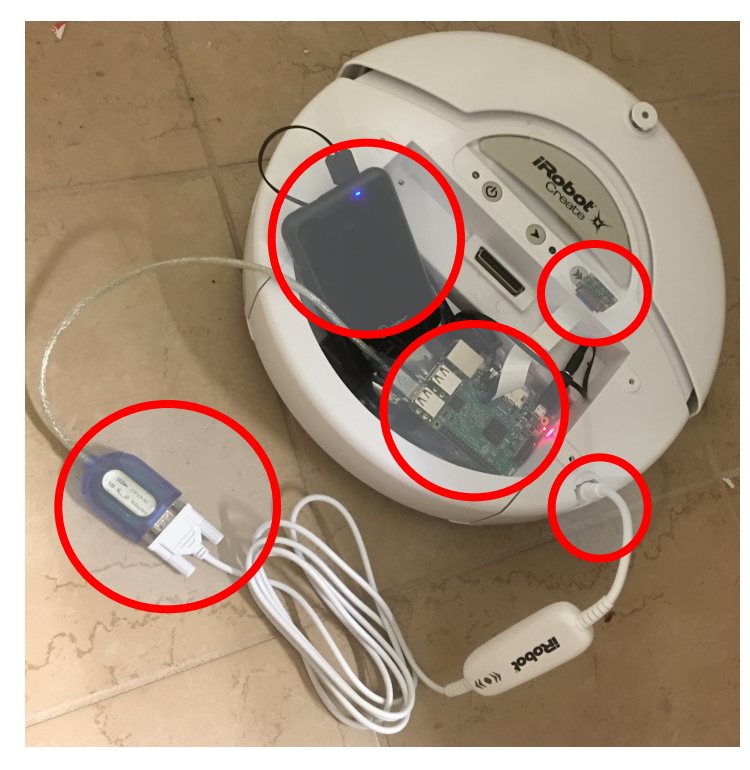

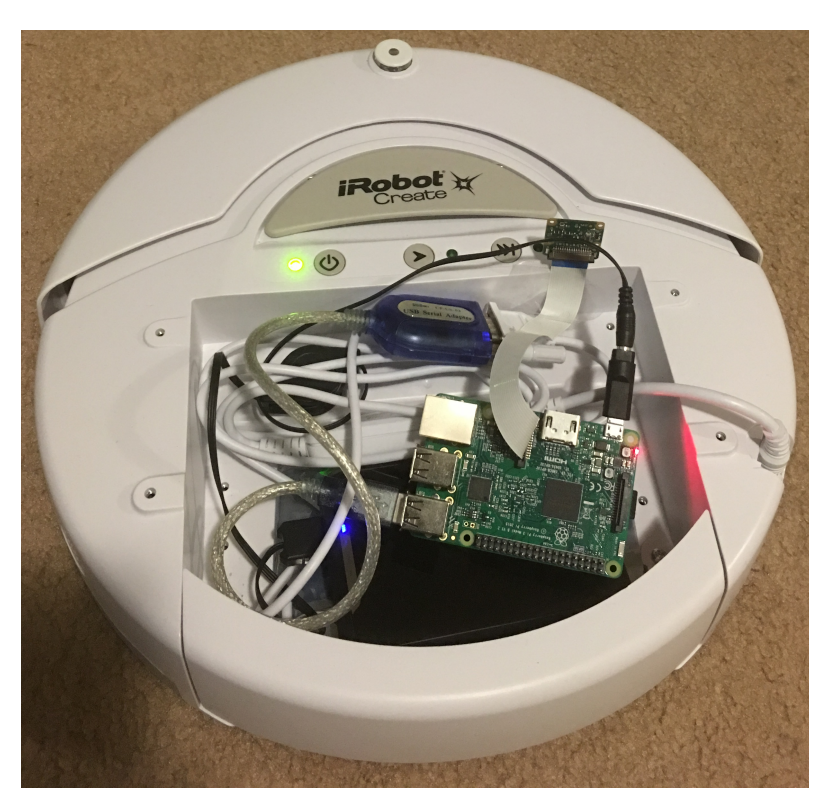

## cs424 Lab Setup

- During code development, it is more convenient to power Raspberry Pi through wall adapter (So that it can stay on).
- Raspberry Pi has WiFi and Ethernet, can also have a camera
- SSH / VNC from your machine to Raspberry Pi and develop there
  It is assumed that you have an Ethernet Cable or WiFi Router
- (OR) Connect display through HDMI, keyboard, mouse through USB
  - It is assumed that you can access a HDMI supported display, Mouse, Keyboard
- We will provide iRobot Create, Raspberry Pi, Pi Camera, MicroSD Card, Wall Adapter, Interfacing Cables.

### VNC and ssh workspace side-by-side

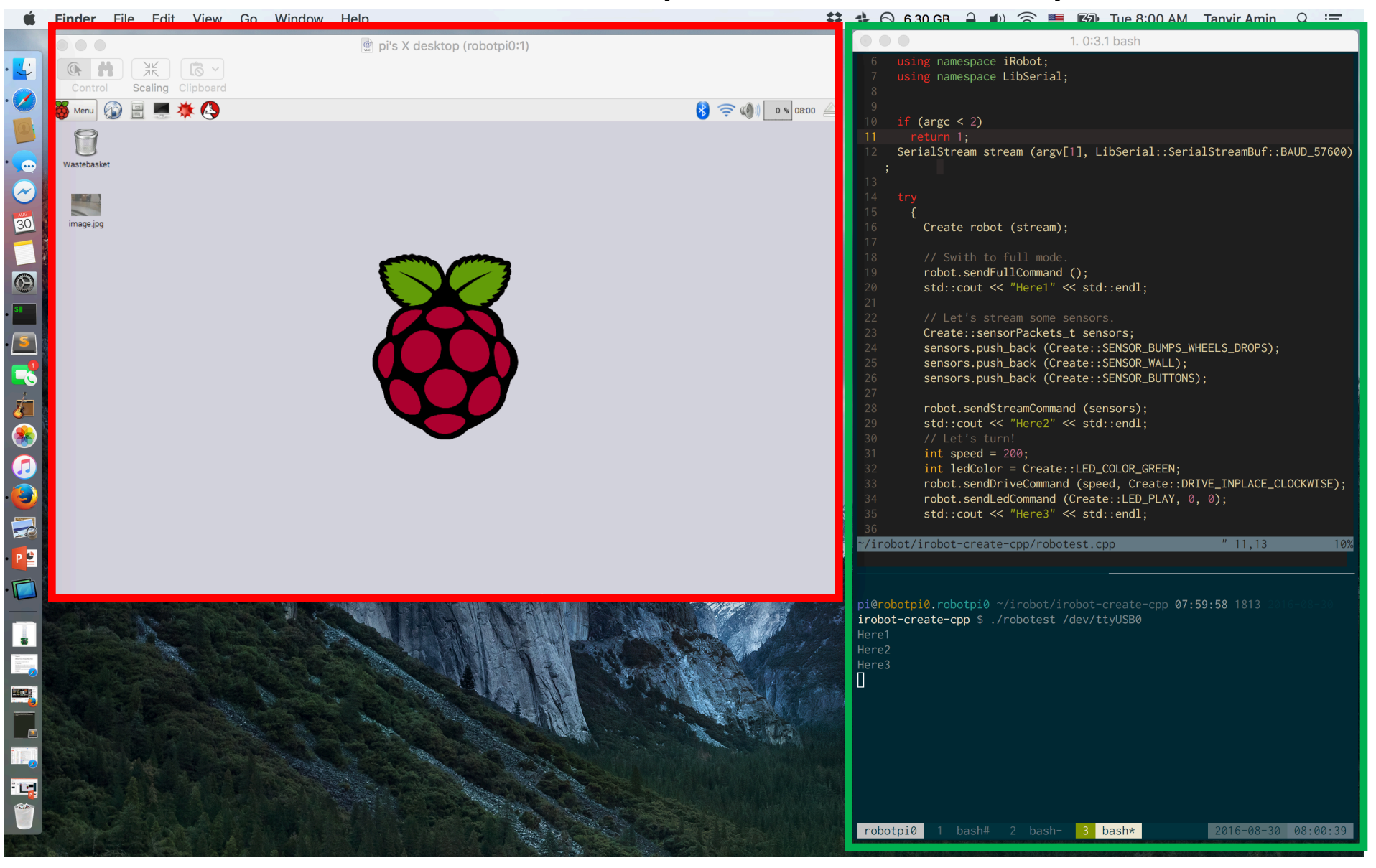

### iRobot Create Serial Interface

- Serial Configuration: 7
  - 57600 baud, 8 data bits, 1 stop bit, and no flow control.
- We can test with RealTerm (windows), CoolTerm (mac), MiniTerm (linux) to connect through a serial interface and send OI commands.
  - Or we can just use a serial communications library and write programs

#### Examples

- To turn on iRobot Create's Play LED only: 128 132 139 2 0 0
- To read the state of iRobot Create's left cliff sensor: 128 142 9

See how the robot's response changes when you lift it up.

- To make iRobot Create sing: Send these command sets separately:
   128 132 (Puts the robot in Full mode)
  - 140 0 4 62 12 66 12 69 12 74 36 (Defines the song) 141 0 (Plays the song)
- To make iRobot Create drive forward:

CAUTION - place iRobot Create on the ground and be ready to grab it when it reaches the end of its serial cable tether! Send these two command sets separately:

```
128 131
137 0 100 128 0
```

# iRobot interfacing through Python

- Use pyserial a serial communications library for python
  - http://pyserial.readthedocs.io/en/latest/
- Simple example
  - Program to drive forward
- Slightly More involved example:
  - Drive but detect bump and rotate accordingly
  - We go through the code in the next slide

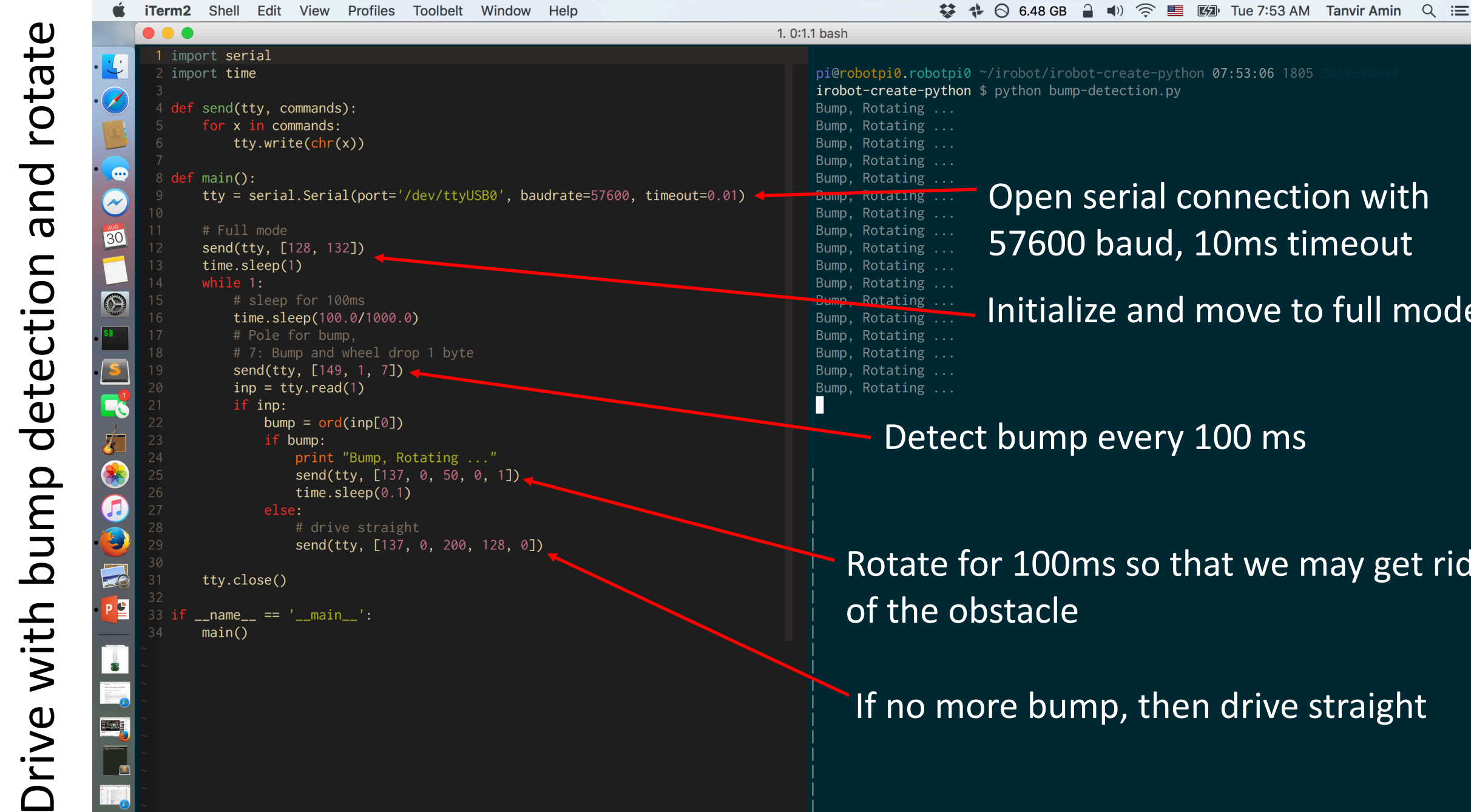

" 1.1

A11

| ython | \$ python bump-detection.py     |
|-------|---------------------------------|
|       |                                 |
|       |                                 |
|       | Open serial connection with     |
|       | 57600 baud, 10ms timeout        |
|       | Initialize and move to full mod |
|       |                                 |

#### Detect bump every 100 ms

Rotate for 100ms so that we may get rid

If no more bump, then drive straight

## Threads

- The robot needs to make decisions in real-time!
- We will be using multithreaded programs for assignments
- Refresher for POSIX threads programming
  - https://computing.llnl.gov/tutorials/pthreads/
- Practice how to create a thread, terminate a thread, join and detach, wait for a thread, set priority, create periodic threads, etc.
- Thread scheduling
  - https://computing.llnl.gov/tutorials/pthreads/man/sched\_setscheduler.txt
- We will be working with thread scheduling
  - C++ is the preferred language.

## iRobot Interfacing through C++

- Python examples are easy starter, however we need C++ for threading, scheduling, efficient memory usage, and various other reasons.
- libirobot-create
  - Library to talk to iRobot.
  - http://www.nongnu.org/libirobot-create/
  - http://www.nongnu.org/libirobot-create/doc/libirobot-create-0.1.pdf
  - Some code changes needed. We will provide a slightly updated version.
- The library uses libserial
  - Serial communication library
  - http://libserial.sourceforge.net

## iRobot Interfacing using C++

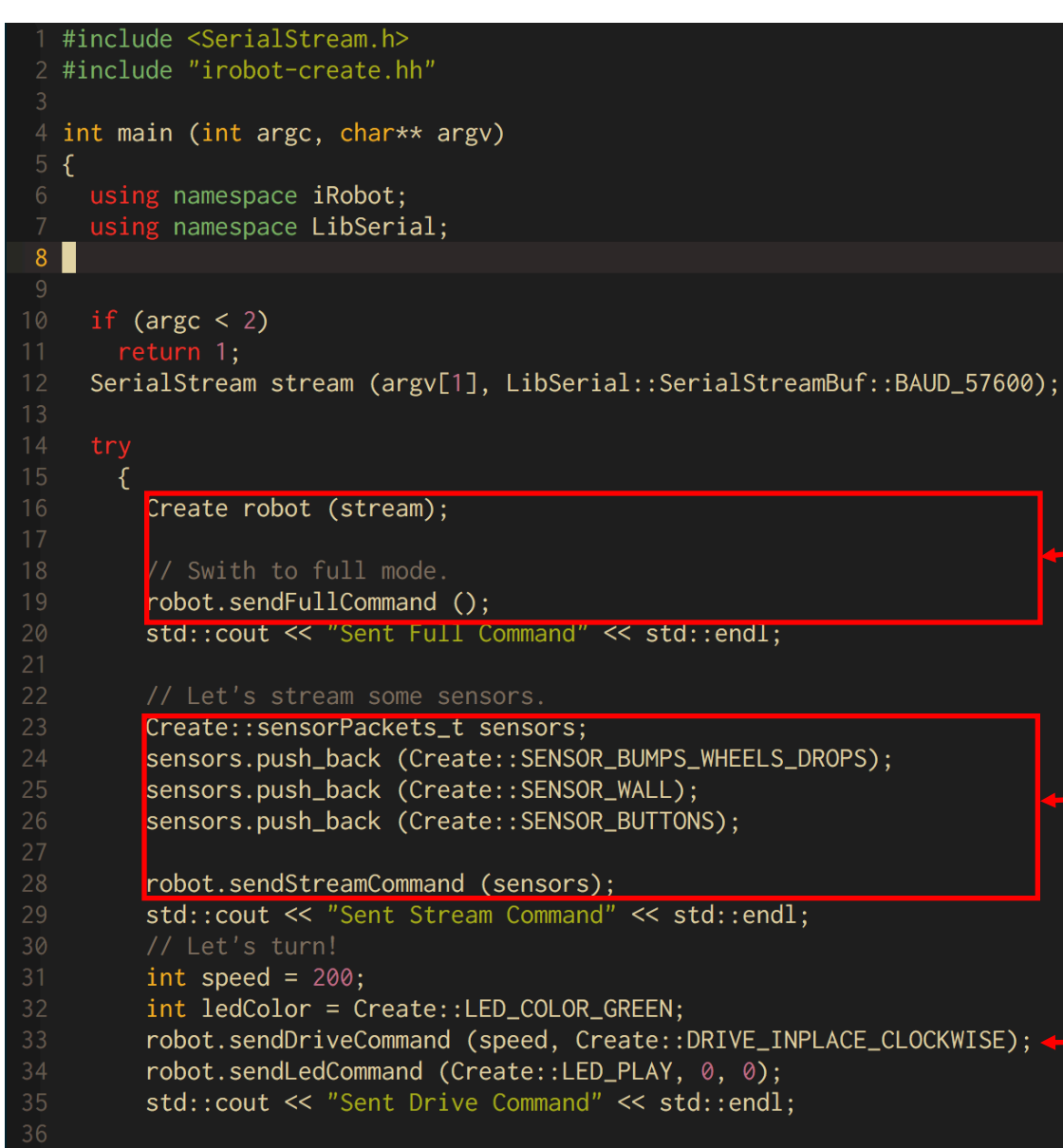

#### The code opens a serial stream to iRobot

# Initializes robot object and sets to full mode

Sends stream command to read bump, wheel and button sensors

The robot rotates clockwise (in-place)

## iRobot Interfacing using C++

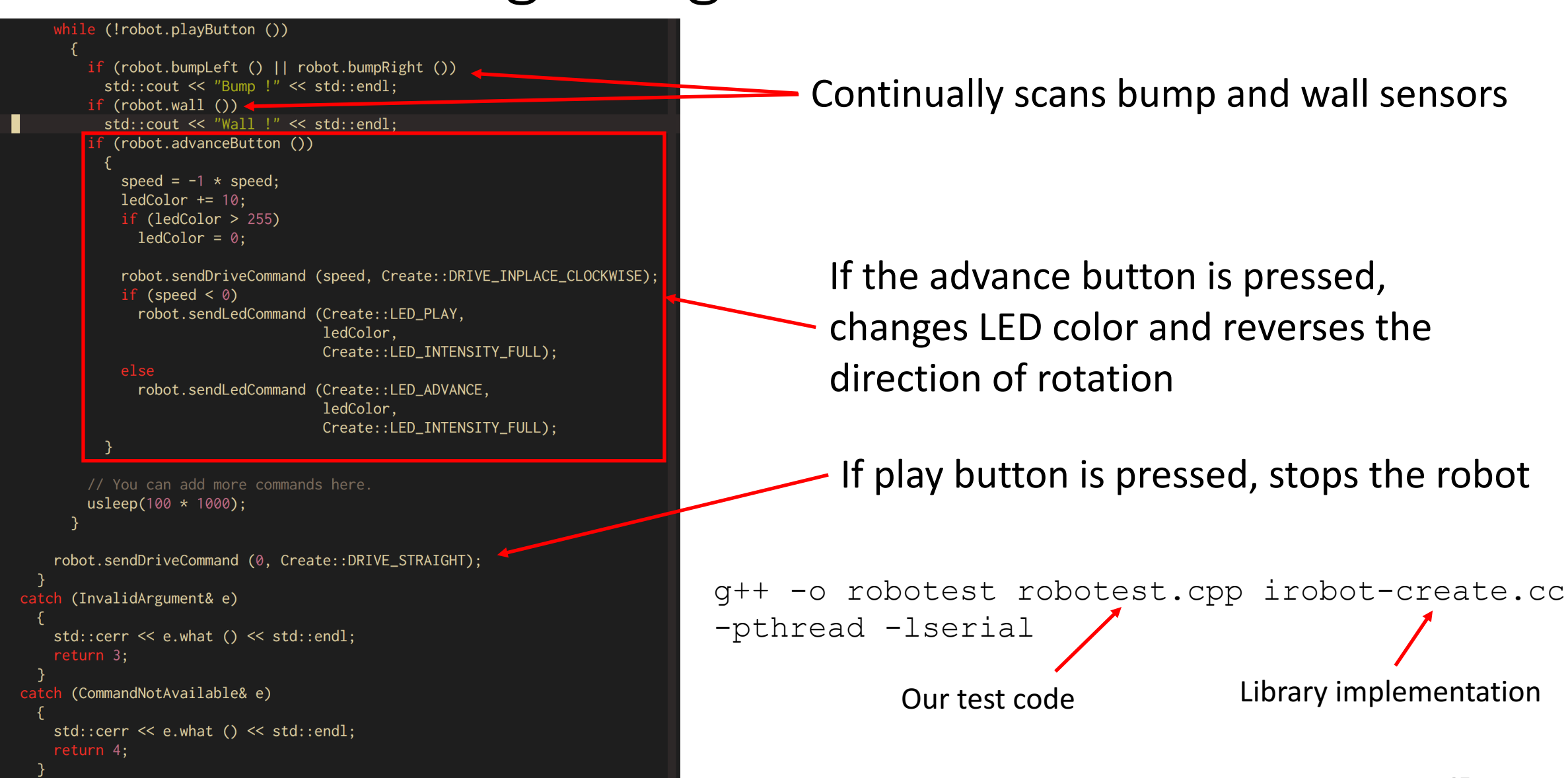

## Raspberry Pi Camera

- Getting started with Pi Camera
  - https://www.raspberrypi.org/learning/getting-started-with-picamera/
- PiCamera python library documentation
  - http://picamera.readthedocs.io/en/release-1.12/

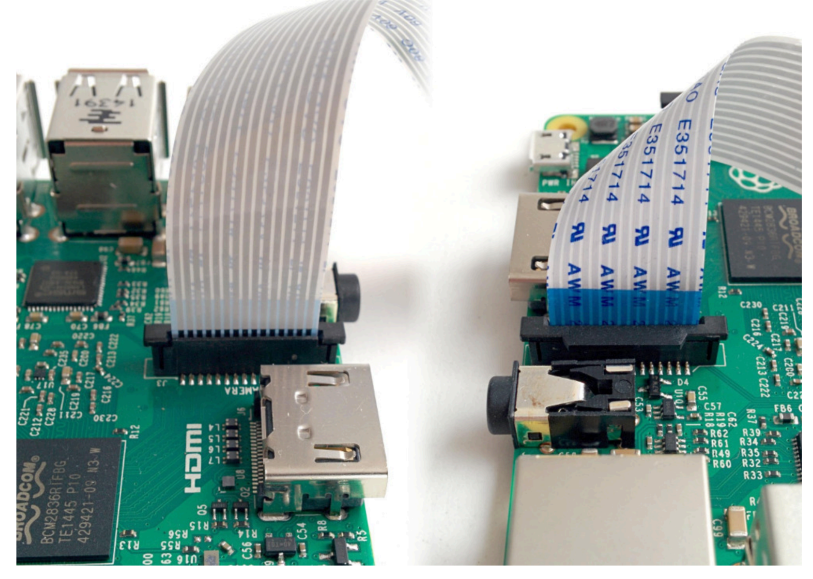

Connecting the Pi Camera

- 1. Lift the lever from camera slot
  - It will not fully come out of the slot, but give an opening to insert the cable
- 2. Insert the blue side facing headphone jack and white side facing HDMI
- 3. Lift down the lever

## RaspiCam and OpenCV

- RaspiCam is a C++ API for using the Raspberry Pi Camera
  - http://www.uco.es/investiga/grupos/ava/node/40
  - https://github.com/cedricve/raspicam
- OpenCV is a Computer Vision Library that we can run even on Raspberry Pi http://opencv.org
- OpenCV Helpful for object detection, facial recognition, etc
- We will use simple code snippets to perform our tasks.
- Helpful instructions on how to install OpenCV on RaspberryPi 3
  - http://www.pyimagesearch.com/2016/04/18/install-guide-raspberry-pi-3raspbian-jessie-opencv-3/

#### Links

• iRobot Manual

http://www.irobot.com/filelibrary/create/Create%20Manual\_Final.pdf

• iRobot Open Interface Specification

http://www.irobot.com/filelibrary/create/Create%20Open%20Interface\_v2.pdf

• Raspberry Pi Setup

http://lifehacker.com/the-always-up-to-date-guide-to-setting-up-your-raspberr-1781419054

- LibSerial C++ http://libserial.sourceforge.net
- Pyserial python serial communications library http://pyserial.readthedocs.io/en/latest/
- Picamera python http://picamera.readthedocs.io/en/release-1.12/index.html
- iRobot-create communications wrapper C++

http://www.nongnu.org/libirobot-create/

http://www.nongnu.org/libirobot-create/doc/libirobot-create-0.1.pdf

• Installing OpenCV on Raspberry Pi

http://www.pyimagesearch.com/2016/04/18/install-guide-raspberry-pi-3-raspbian-jessie-opencv-3/

• RaspiCam C++ http://www.uco.es/investiga/grupos/ava/node/40